# LE-T22 / LE-T32 Light Engine User Manual

[Note] The pictures of light engine and control unit used in this manual are for reference only. If there is something different from the actual product, please subject to the actual product.

## **Table of Contents**

| 1. | Safety Instructions          |                                                         |    |
|----|------------------------------|---------------------------------------------------------|----|
| 2. | Connections and Installation |                                                         |    |
|    | 2.1.                         | Package Contents                                        | 3  |
|    | 2.2.                         | Installation and Connections - Light Engine Assembly    | 3  |
|    | 2.3.                         | Installation and Connections - Connect the control unit | 6  |
| 3. | Ο                            | n Screen Menu Overview                                  | 8  |
| 4. | Tr                           | oubleshooting                                           | 14 |

Ver. 06

Date: 2018.07.06

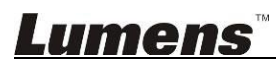

### 1. Safety Instructions

Always follow these safety instructions when setting up and using the product:

### 1 Operation

- 1.1 Please use the product in the recommended operating environment.
- 1.2 Do not place product in tilted position.
- 1.3 Do not place the product on an unstable trolley, stand or table.
- 1.4 Do not use this product near water or source of heat.
- 1.5 Use attachments only as recommended.
- 1.6 Use the type of power source indicated on this product. If you are not sure of the type of power available, consult your distributor or local electricity company for advice.
- 1.7 Connect this Product to power with voltage between 100 V ~ 240 V only. Your product may fail to start up for voltage lower than 100 V and blow the fuse of your machine for voltage greater than 240 V.
   1.8 Specification of working voltage gap:
- 1.8.1 Your product is subject to risks of fuse blowing if the surge voltage is greater than 250 V.
- 1.9 Always take the following precautions when handling the plug. Failure to do so may result in sparks or fire:
  - Ensure the plug is free of dust before inserting it into a socket.
  - Ensure that the plug is inserted into the socket securely.
- 1.10 Do not overload wall sockets, extension cords or multi-way plug boards to avoid potential risks.
- 1.11 Do not block the slots and openings in the case of this product. They provide ventilation and prevent this product from overheating.
- 1.12 Except as specifically instructed in this User Manual, do not attempt to operate this product by yourself. Opening or removing covers may expose you to dangerous voltages and other hazards. Refer all servicing to licensed service personnel.
- 1.13 Unplug this product from the wall outlet and refer servicing to licensed service personnel when the following situations happen:
  - If the power cords are damaged or frayed.
  - If liquid is spilled into the Product or the Product has been exposed to rain or water.

#### 2 Installation

2.1 For security considerations, please ask technician personnel approved by agents to install it.

### 3 Storage

- 3.1 Do not place the Product where the cord can be stepped on as this may result in fraying or damage to the lead or the plug.
- 3.2 Never push objects of any kind through cabinet slots. Never allow liquid of any kind to spill into the Product.
- 3.3 Unplug this product during thunderstorms or if it is not going to be used for an extended period.
- 3.4 Do not place this product or accessories on top of vibrating equipment or heated objects, such as a car, etc.

### 4 Cleaning

4.1 Unplug all the cables before cleaning. Use a damp cloth for cleaning. Do not use liquid or aerosol cleaners.

### Precautions

Warning: To reduce the risk of fire or electric shock, do not expose this appliance to rain or moisture.

If the light engine will not be used for an extended time, unplug it from the power socket.

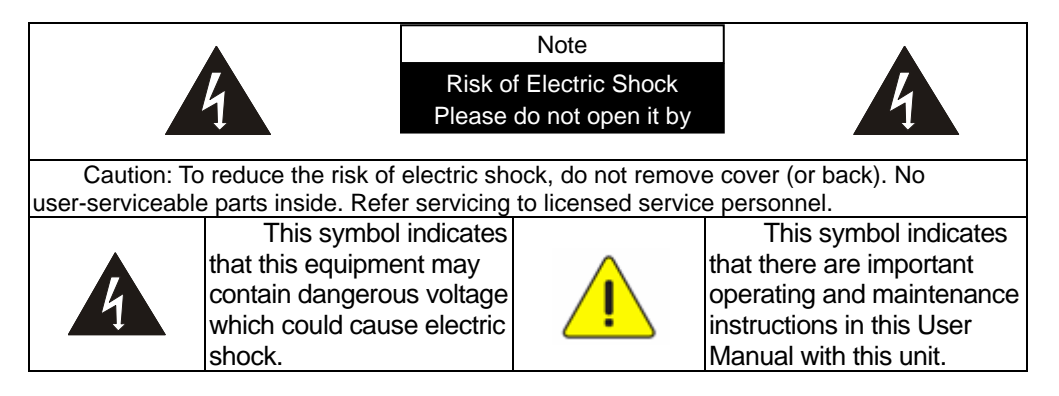

This is a Class A product. In a residential environment it may cause radio interference, in which case the user may be required to take adequate measures. The typical use is in a conference room, reception room or hall.

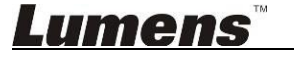

### 2. Connections and Installation

### 2.1. Package Contents

- 2.1.1. Light Engine x 1
- 2.1.2. Power Module x 1
- 2.1.3. Light Module x 1
- 2.1.4. AC Power Cord x 1 (Appearance may vary depending on country)
- 2.1.5. Spare Fuse x 1 (Located in the groove of socket)

### 2.2. Installation and Connections - Light Engine Assembly

2.2.1. Connect the power module and fix with locking screw

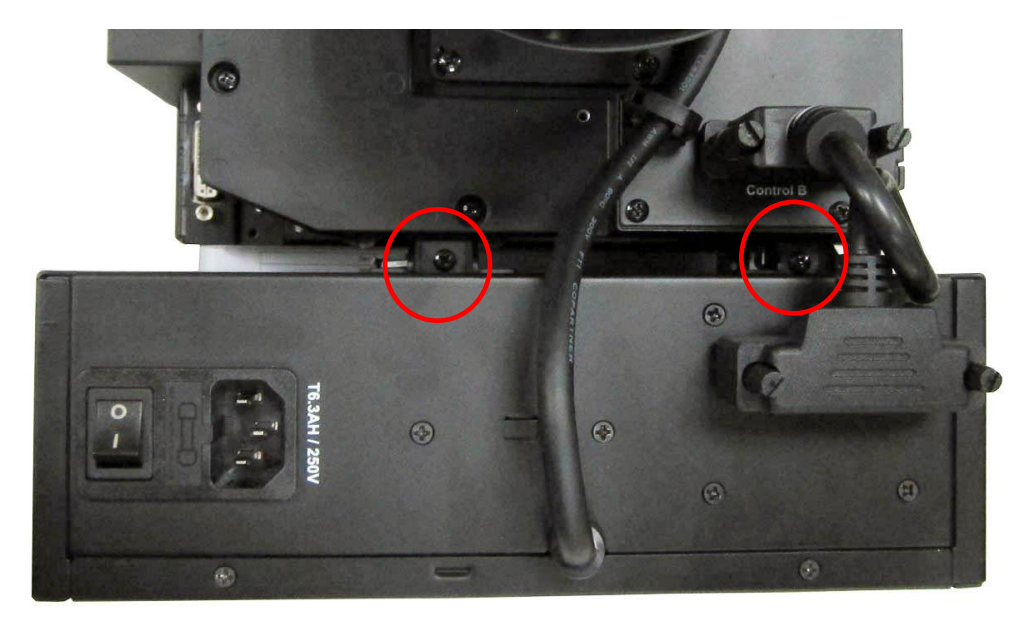

2.2.1. Connection Cable: 15 Pin D-Sub Cable x 1

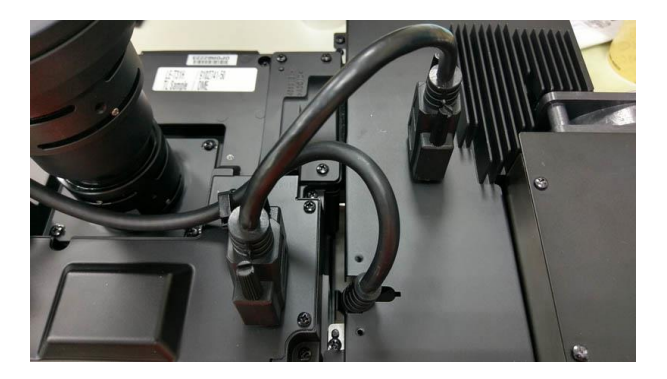

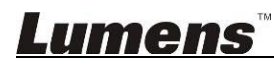

- 2.2.2. Connection Cable: 26-25 Pin D-Sub Cable x 1
  - <Note> The connection cable must be looped once to prevent the cable from over-bending and causing communication anomalies. The device can be activated once the cable has been secured.

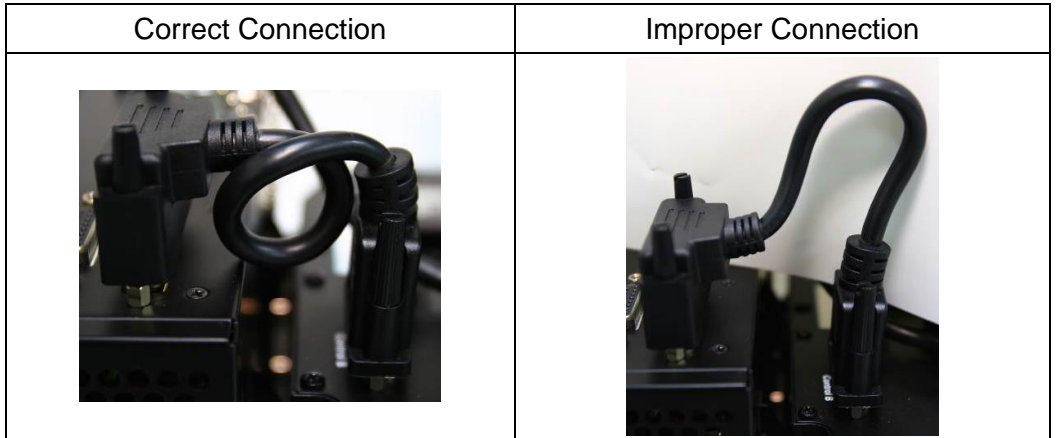

2.2.3. Open the power module and connect the lighting cable

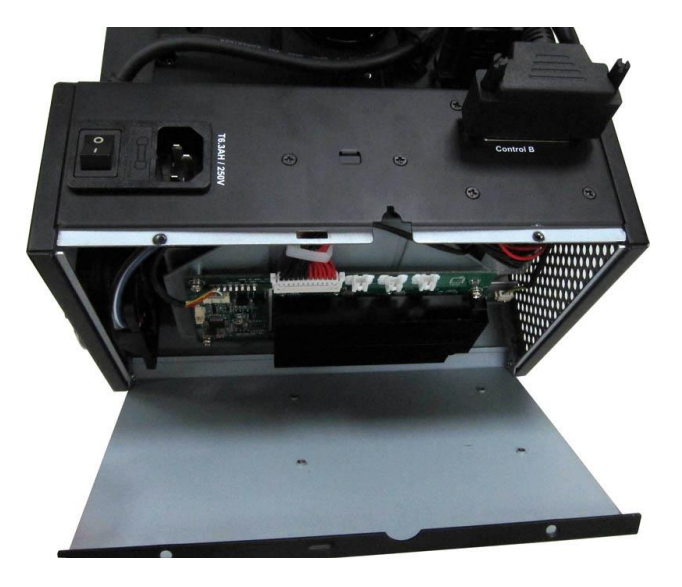

2.2.4. Lighting cables are marked with 1.2.3, please connect them in a sequential manner

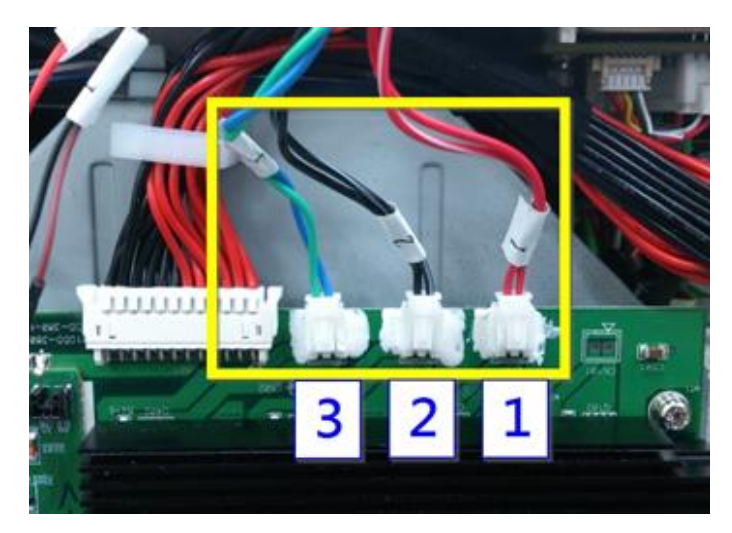

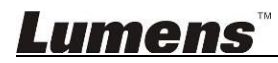

2.2.5. Installing NT cables are marked with 1, 2, smaller housing (NTC) cables

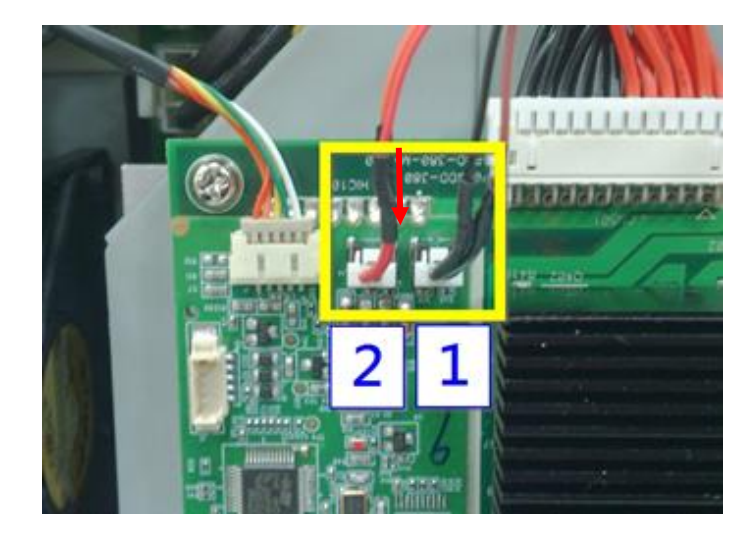

2.2.6. To secure the fishtail of the driver cable onto the metal plate, first determine the flat side and the groove side of the fishtail

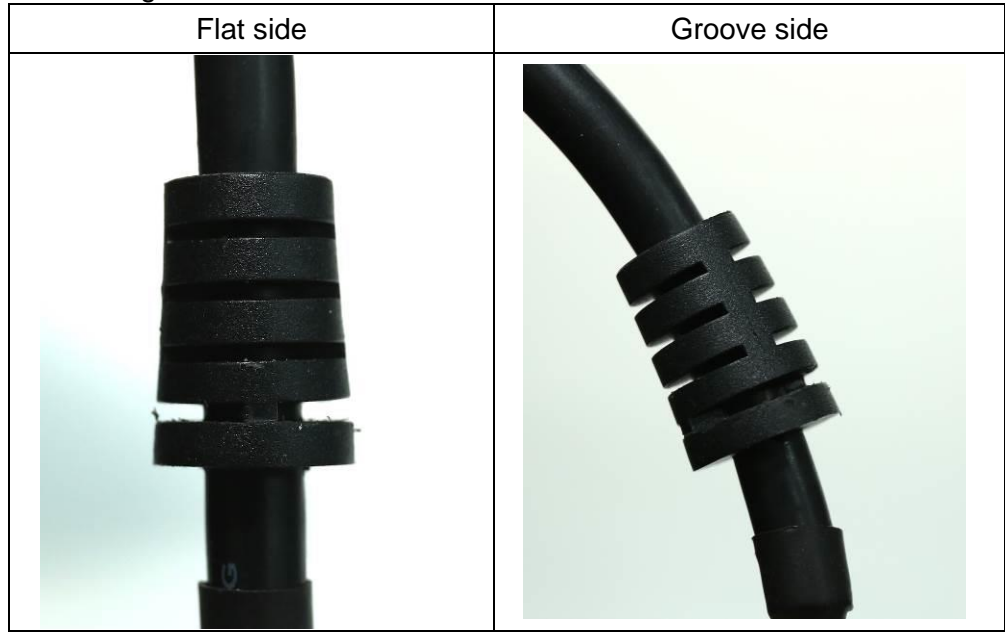

2.2.7. Insert the groove side into the panel. If the fishtail is inverted, it will interfere when closing the device cover

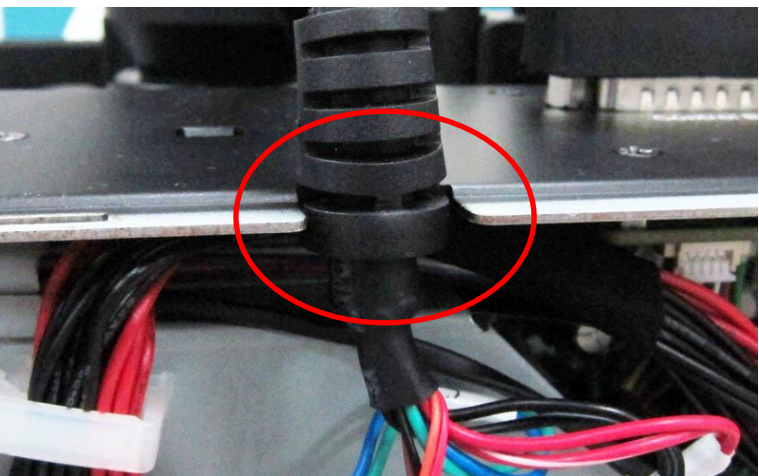

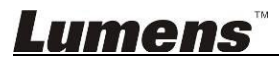

#### 2.2.8. Remove the lens cover.

<Note> The image cannot be projected if the lens cover is not removed

### 2.3. Installation and Connections - Connect the control unit

- 2.3.1. Connect the light engine and the control unit
  - Case 1: Connect CU105, and use the accessory DVI cable to connect the control box output port to the core's DVI port

Use the long DVI cable (a part of the control unit), male to female AC power cord (a part of the control unit)

### Set CU DIP Switch to ON

Light Engine

**Control Unit** 

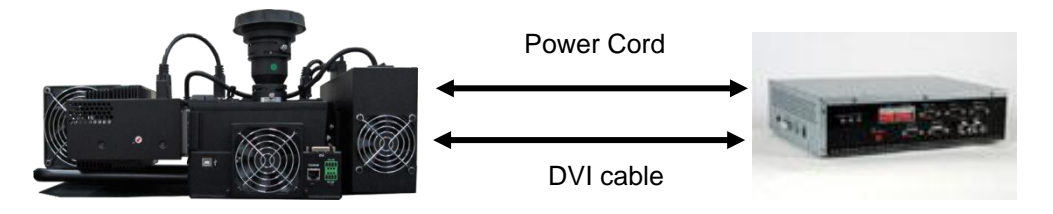

< Note > This connection method only supports LE-T32

Case 2: Connect CU106/CU106W, and use the accessory DVI cable to connect the control box output port to the core's DVI port Use the long DVI cable (a part of the control unit) Set CU DIP Switch to ON

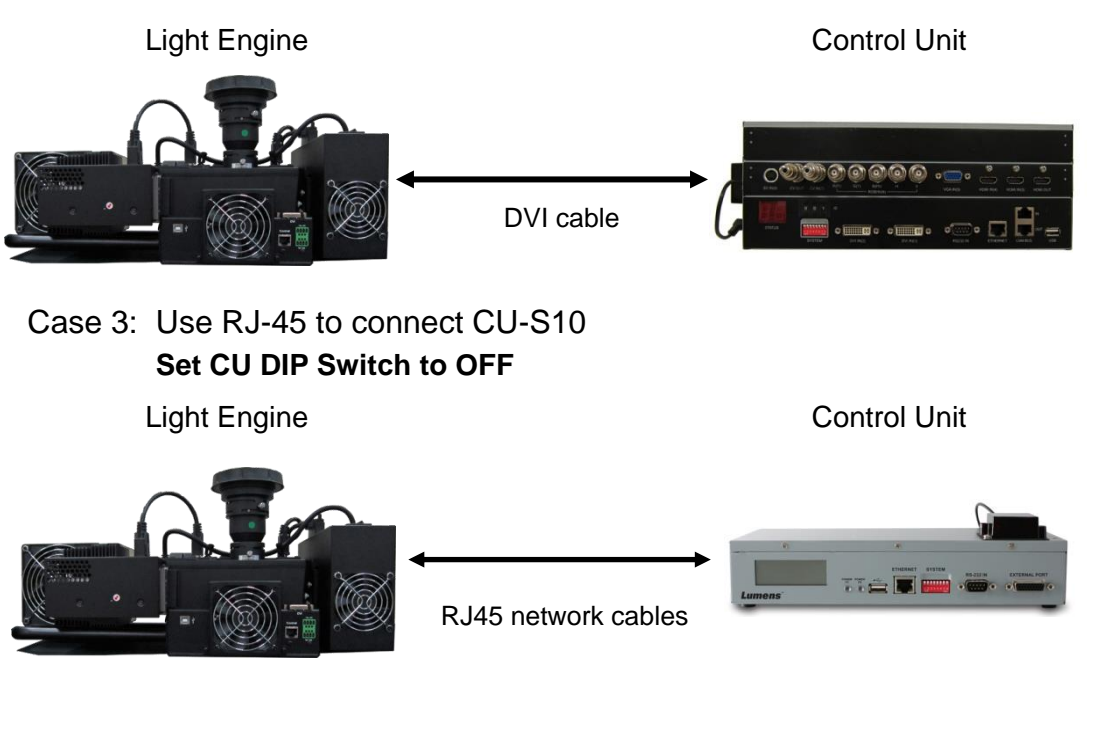

- <Remark 1> We suggest using the UL20276 spec. as the DVI/HDMI cable for connecting the source signal cable of the control unit
- <Remark 2> We suggest using HDMI cables approved by the HDMI Association <Remark 3> It's advised that the RJ45 network cables should meet or exceed
  - Cat5e specification

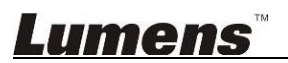

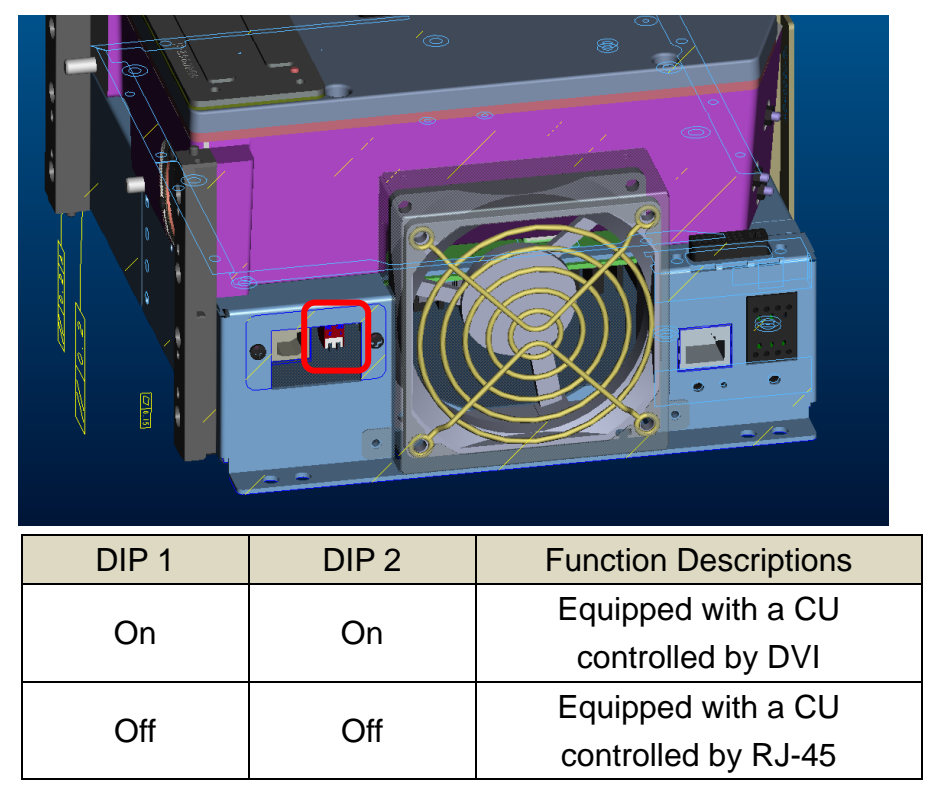

2.3.2. Location and description of CU DIP Switch

2.3.3. Definition of fan connector of the case

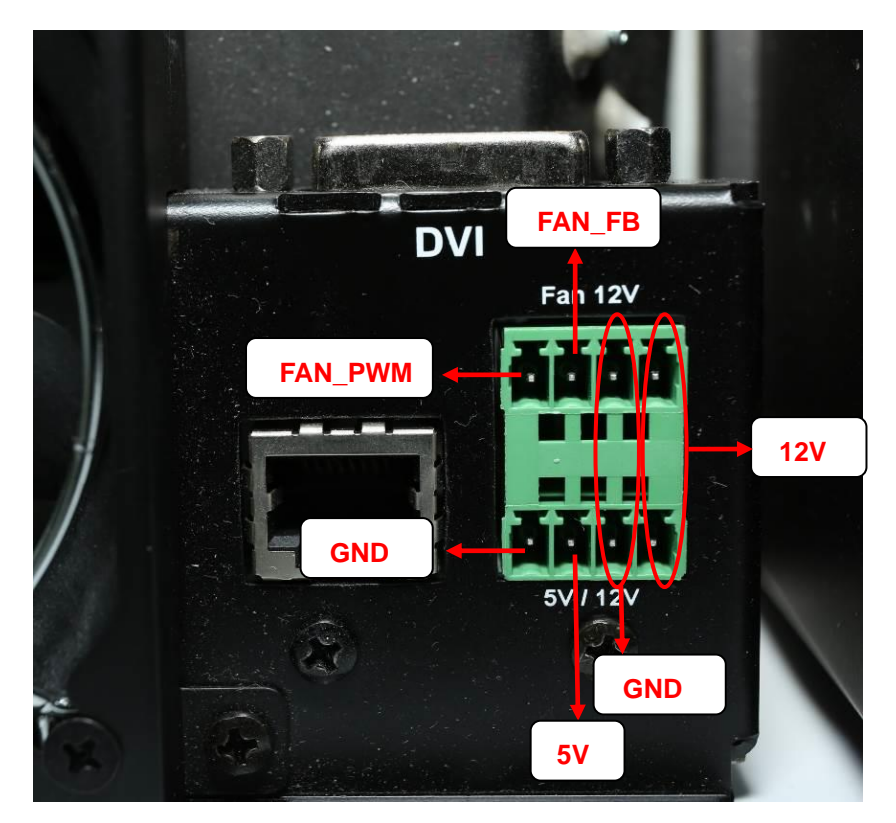

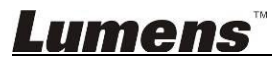

### 3. On Screen Menu Overview

The setting menu is used only with CU-S10.

Press the [Menu] key of your Remote and the screen menu displays.

<Remark> Please contact with Lumens for adjustment and default values

| Major Items           | Item          | Value/Selection             | Description                                                            |  |
|-----------------------|---------------|-----------------------------|------------------------------------------------------------------------|--|
|                       | Top Left      | (-300 ~ 300,<br>-300 ~ 300) | Adjust the horizontal and vertical position of the upper<br>left point |  |
|                       | Middle Left   | (-300 ~ 300,<br>-300 ~ 300) | Adjust the horizontal position of the left middle point                |  |
|                       | Bottom Left   | (-300 ~ 300,<br>-300 ~ 300) | Adjust the horizontal and vertical position of the lower left point    |  |
|                       | Top Center    | (-300 ~ 300,<br>-300 ~ 300) | Adjust the vertical position of the upper middle point                 |  |
|                       | Center        | (-300 ~ 300,<br>-300 ~ 300) | Adjust the horizontal and vertical position of the middle              |  |
| Color-Warp            | Bottom Center | (-300 ~ 300,<br>-300 ~ 300) | Adjust the vertical position of the lower middle point                 |  |
|                       | Top Right     | (-300 ~ 300,<br>-300 ~ 300) | Adjust the horizontal and vertical position of the upper right point   |  |
|                       | Middle Right  | (-300 ~ 300,<br>-300 ~ 300) | Adjust the horizontal position of the right middle point               |  |
|                       | Bottom Right  | (-300 ~ 300,<br>-300 ~ 300) | Adjust the horizontal and vertical position of the lower right point   |  |
|                       | Warp Zoom     | NA                          | Manual adjustment geometry parameters                                  |  |
|                       | Warp Reset    | NA                          | Set the <i>geometry</i> parameters to default values                   |  |
|                       | Center R      | -128 ~ 127                  |                                                                        |  |
|                       | Center G      | -128 ~ 127                  |                                                                        |  |
|                       | Center B      | -128 ~ 127                  |                                                                        |  |
|                       | Hor. R        | -128 ~ 127                  |                                                                        |  |
| Color -<br>Uniformity | Hor. G        | -128 ~ 127                  | Adjust brightness uniformity of center and border                      |  |
|                       | Hor. B        | -128 ~ 127                  |                                                                        |  |
|                       | Ver. R        | -128 ~ 127                  |                                                                        |  |
|                       | Ver. G        | -128 ~ 127                  |                                                                        |  |
|                       | Ver. B        | -128 ~ 127                  |                                                                        |  |
|                       | R-R           | -127 ~ 0                    | Reduce Brightness of pure red                                          |  |
| Color Color Adi       | R+G           | 0 ~ 1023                    | Increase green color in pure red                                       |  |
| Color - Color Adj.    | R+B           | 0 ~ 1023                    | Increase blue color in pure red                                        |  |
|                       | G-G           | -127 ~ 0                    | Reduce Brightness of pure green                                        |  |

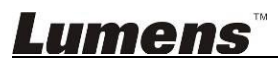

| Major Items      | ltem         | Value/Selection | Description                                    |  |
|------------------|--------------|-----------------|------------------------------------------------|--|
|                  | G+R          | 0 ~ 1023        | Increase red color in pure green               |  |
|                  | G+B          | 0 ~ 1023        | Increase blue color in pure green              |  |
|                  | B-B          | -127 ~ 0        | Reduce Brightness of pure blue                 |  |
|                  | B+R          | 0 ~ 1023        | Increase red color in pure blue                |  |
|                  | B+G          | 0 ~ 1023        | Increase green color in pure blue              |  |
|                  | W-W          | 0 ~ 1023        | Adjust white Saturation                        |  |
|                  | W-R          | 0 ~ 1023        | Reduce red color in pure white                 |  |
|                  | W-G          | 0 ~ 1023        | Reduce green color in pure white               |  |
|                  | W-B          | 0 ~ 1023        | Reduce blue color in pure white                |  |
|                  | C-C          | 0 ~ 1023        | Adjust cyan Saturation                         |  |
|                  | C+R          | 0 ~ 1023        | Increase red color in cyan                     |  |
|                  | G-C-B        | 0 ~ 1023        | Adjust ratio of blue and green colors in cyan  |  |
|                  | M-M          | 0 ~ 1023        | Adjust magenta Saturation                      |  |
|                  | M+G          | 0 ~ 1023        | Increase green color in magenta                |  |
|                  | B-M-R        | 0 ~ 1023        | Adjust ratio of red and blue colors in magenta |  |
|                  | Y-Y          | 0 ~ 1023        | Adjust yellow Saturation                       |  |
|                  | Y+B          | 0 ~ 1023        | Increase blue color in yellow                  |  |
|                  | R-Y-G        | 0 ~ 1023        | Adjust ratio of red and green colors in yellow |  |
|                  | Curve        |                 |                                                |  |
|                  | R Curve      | -64 ~ 64        | Adjust red color in gray                       |  |
|                  | G Curve      | -64 ~ 64        | Adjust green color in gray                     |  |
|                  | B Curve      | -64 ~ 64        | Adjust blue color in gray                      |  |
|                  | Black Adjust |                 |                                                |  |
|                  | Black+R      | 0 ~ 127         | Increase red color in black                    |  |
|                  | Black+G      | 0 ~ 127         | Increase green color in black                  |  |
|                  | Black+B      | 0 ~ 127         | Increase blue color in black                   |  |
|                  | 128 W+G      | -2 ~ 2          | Adjust green color in gray level               |  |
|                  | 128 W+B      | -2 ~ 2          | Adjust blue color in gray level                |  |
| Color-Projection | Orientation  | Normal          | Make the projection image normal               |  |

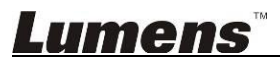

| Major Items Item Va          |               | Value/Selection | Description                                                                                                    |  |
|------------------------------|---------------|-----------------|----------------------------------------------------------------------------------------------------|--|
|                              |               | HV Flip         | Make the projection image have a horizontal and vertical flip                                                             |  |
|                              |               | H Flip          | Make the projection image have a horizontal flip                                                                          |  |
|                              |               | V Flip          | Make the projection image have a vertical flip                                                                            |  |
|                              |               | Mode 1          | Adjust the Gamma mode 1                                                                                                   |  |
|                              | Gamma         | Mode 2          | Adjust the Gamma mode 2                                                                                                   |  |
|                              |               | Mode 3          | Adjust the Gamma mode 3                                                                                                   |  |
|                              |               | HL              | 110% laser power                                                                                                    |  |
|                              | Light Mode    | Normal          | 95% laser power                                                                                                    |  |
|                              |               | ECO             | 75% laser power                                                                                                    |  |
|                              | Dropper       | NA              | Display current pixel position and RGB values                                                                             |  |
| Color – Dropper              | HueHue        | -128~127        | Hue values corresponding to the selected pixels                                                                           |  |
| using CU-S10 Dropper<br>key) | HueSat        | -128~127        | Saturation values corresponding to the selected pixels                                                                    |  |
|                              | Reset Color2  | NA              | Reset all HueHue/HueSat parameter settings                                                                                |  |
| Color - Lamp                 | Lum Adj.      | 30 ~ 100        | Brightness adjustment: the lower limit is 30                                                                              |  |
| Color- Pattern               | Pattern Index | 0 ~ 27          | Adjust testing pattern. The upper limit of test picture value<br>is for reference only. It varies with the FW adjustments |  |
|                              | H-Position    | -9600 ~ 0       | Horizontal Height                                                                                                    |  |
|                              | V-Position    | -5400 ~ 0       | Vertical Height                                                                                                    |  |
|                              | H-Size        | 1920 ~ 11520    | H Size                                                                                                    |  |
|                              | V-Size        | 1080 ~ 6480     | V Size                                                                                                    |  |
| Signal-Main                  | Layout Memory | NA              | by enter to select, then Pop out the Layout Memory OSD                                                                    |  |
|                              | Layout Index  | 0 ~ 7           |                                                                                                    |  |
|                              | Load          | NA              |                                                                                                    |  |
|                              | Save          | NA              |                                                                                                    |  |
|                              | Discard       | NA              |                                                                                                    |  |
|                              | Confirm       | NA              |                                                                                                    |  |
|                              | Brightness    | -64 ~ 63        | Adjust the brightness of the source                                                                                       |  |
| Signal - D\/I                | Contrast      | -64 ~ 63        | Adjust the contrast of the source                                                                                         |  |
| Signai - DVI                 | R Offset      | -64 ~ 63        | Adjust the offset for deep R, G area of source                                                                            |  |
|                              | B Offset      | -64 ~ 63        | Adjust the offset for deep B, G area of source                                                                            |  |

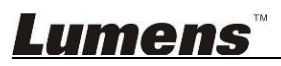

| Major Items        | Item            | Value/Selection | Description                                                       |  |
|--------------------|-----------------|-----------------|-------------------------------------------------------------------|--|
|                    | R Gain          | -64 ~ 63        | Adjust the offset for light R, G area of source                   |  |
|                    | B Gain          | -64 ~ 63        | Adjust the offset for light B, G area of source                   |  |
|                    | Output Index    | 0 ~ 15          | Set up output settings (Memory in engine)                         |  |
|                    | Load            | NA              | Load                                                              |  |
| System -<br>OutMem | Save            | NA              | Save                                                              |  |
|                    | Discard         | NA              | Discard                                                           |  |
|                    | Confirm         | NA              | Confirm                                                           |  |
|                    | Output Look     | Default         |                                                                   |  |
|                    | Output Lock     | 60Hz            | Set the output time                                               |  |
|                    |                 | Info.           | Enable the input source prompt                                    |  |
|                    | Source Prompt   | All Off         | Disable all the input source prompt                               |  |
|                    |                 | No Signal       | Prompt "No Signal" message only when primary input signal is lost |  |
|                    | Internal DVI-EQ | Normal          |                                                                   |  |
|                    |                 | Advanced        |                                                                   |  |
|                    | DVI-EQ Mode     | Auto            |                                                                   |  |
|                    |                 | Manual          |                                                                   |  |
|                    | DVI-EQ Data     | 16.5 dB         |                                                                   |  |
| System - Utility   |                 | 14 dB           |                                                                   |  |
|                    |                 | 12 dB           |                                                                   |  |
|                    |                 | 10.5 dB         | It can be adjusted when the DVI-EQ Mode is set to                 |  |
|                    |                 | 8.5 dB          | Manual                                                            |  |
|                    |                 | 6.5 dB          |                                                                   |  |
|                    |                 | 4.5 dB          |                                                                   |  |
|                    |                 | 0 dB            |                                                                   |  |
|                    | DVI-EQ CLK      | 3 dB            | It can be adjusted when the DVI-EQ Mode is set to<br>Manual       |  |
|                    |                 | 1.5 dB          |                                                                   |  |
|                    |                 | 0 dB            |                                                                   |  |
|                    | TV Distortion   |                 |                                                                   |  |
|                    | Up              | 0 ~ 7           |                                                                   |  |

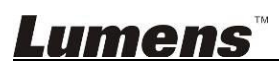

| Major Items    | Item                              | Value/Selection | Description                                                                                                    |  |  |
|----------------|-----------------------------------|-----------------|----------------------------------------------------------------------------------------------------|--|--|
|                | Left                              | 0 ~ 7           |                                                                                                    |  |  |
|                | Down                              | 0 ~ 7           |                                                                                                    |  |  |
|                | Right                             | 0 ~ 7           |                                                                                                    |  |  |
|                | Load Factory                      | NA              |                                                                                                    |  |  |
|                | Active                            | NA              | Display the source information on the video played                                                                                                    |  |  |
|                | Laser                             | NA              | Display laser use duration                                                                                                    |  |  |
|                | Color Wheel                       | NA              | Color wheel use life                                                                                                    |  |  |
| System -       | Engine                            | NA              | Light Engine use life                                                                                                    |  |  |
| Information    | Cube<br>Temperature               | NA              | Body temperature, two digits for ENV Temp                                                                                                    |  |  |
|                | CU FW Ver.                        | NA              | Firmware version of Control unit                                                                                                    |  |  |
|                | Engine FW Ver.                    | NA              | Engine Firmware Version                                                                                                    |  |  |
|                | DLP FW Ver.                       | NA              | DLP Firmware Version                                                                                                    |  |  |
|                | iSystem Balance                   | NA              | Trigger iSystem Balance                                                                                                    |  |  |
|                | iSystem Mode                      | Off             | <ol> <li>Auto option checks the change of each engine's<br/>brightness every 10 minutes; when the change is more<br/>than 5%, it runs the brightness balance function<br/>(iSystem Balance must be performed previously)</li> <li>When Intelligent mode is set to Auto/Manual,<br/>Projector mode can only be set to Normal or<br/>Economic mode. However, Brightness cannot be<br/>selected</li> </ol> |  |  |
|                |                                   | Manual          |                                                                                                    |  |  |
|                |                                   | Auto            |                                                                                                    |  |  |
|                | Screen lock                       |                 | This option only display after entering 5544465 in the Host CU                                                                                                    |  |  |
| System - Host  | Screen lock                       | Off             | When the time is up, the screen will be locked as no                                                                                                    |  |  |
|                |                                   | On              | picture; enter password to unlock                                                                                                    |  |  |
|                | Time                              | 1 ~ 9999        | Unit: hour(s)<br>When the Screen Lock is enabled, it can't be set                                                                                                    |  |  |
|                | Change Password                   | NA              | Change password                                                                                                    |  |  |
|                | Online Cube List                  | NA              | Display status of connected Cube<br>Brightness: Display brightness differences betweer<br>connected Cube                                                                                                    |  |  |
|                | IndexDly/<br>Phosphor<br>IndexDly | 0~719           |                                                                                                    |  |  |
| Advance - Misc | Error Message                     | Off             | 1. Enable or disable error messages of fan and lamp                                                                                                    |  |  |
|                |                                   | On              | MSG<br>2. If both fan and lamp failed then display the whole<br>row concurrently                                                                                                    |  |  |

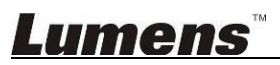

| Major Items | Item            | Value/Selection | Description                                                                                                    |                                                                      |
|-------------|-----------------|-----------------|----------------------------------------------------------------------------------------------------|----------------------------------------------------------------------|
|             |                 |                 | <ul> <li>3. After other OSD screens disappear, the PROMPT displays until timeout</li> <li>4. If the situation persists the display time of PROMPT will be re-defined</li> <li>5. The ON status of LAMP will timeout in 10 minutes</li> </ul> |                                                                      |
|             | Language        | Chinese         |                                                                                                    |                                                                      |
|             |                 | English         |                                                                                                    |                                                                      |
|             |                 |                 | DHCP                                                                                                    |                                                                      |
|             |                 |                 | IP Address                                                                                                    |                                                                      |
|             |                 | Ethernet        | Subnet Mask                                                                                                    | Ethernet Settings                                                    |
|             |                 | Ethemet         | Gateway                                                                                                    | Default IP address:<br>192.168.128.128                               |
|             |                 |                 | Apply                                                                                                    |                                                                      |
|             |                 |                 | Mac Address                                                                                                    |                                                                      |
|             |                 | Wi-Fi           | Network Name                                                                                                    | Wi-Fi Settings<br>Network name: CU-S10<br>Default password: 12345678 |
|             | Network Setting |                 | Change Password                                                                                                    |                                                                      |
|             |                 |                 | Apply                                                                                                    |                                                                      |
|             |                 |                 | Clear All User                                                                                                    |                                                                      |
|             |                 | Date & Time     | Year                                                                                                    | Date & Time Settings                                                 |
|             |                 |                 | Month                                                                                                    |                                                                      |
|             |                 |                 | Day                                                                                                    |                                                                      |
|             |                 |                 | Hour                                                                                                    |                                                                      |
|             |                 |                 | Minute                                                                                                    |                                                                      |
|             |                 |                 | Apply                                                                                                    |                                                                      |
|             |                 | DMD Fan         | The system is turned off or the Error Message                                                                                                    |                                                                      |
|             |                 |                 | prompted in case of DMD Fan failure                                                                                                    |                                                                      |
|             |                 | PWR Fan         | prompted in case of PWR Fan failure                                                                                                    |                                                                      |
|             | Thermal         | Laser Fan       | The system is turned off or the Error Message is prompted in case of Laser Fan failure                                                                                                    |                                                                      |
|             |                 | Cube Fan        | Adjust the rotation speed of the fan of the case                                                                                                    |                                                                      |
|             |                 | DMD Temp        | DMD Temp                                                                                                    |                                                                      |
|             |                 | ENV Temp        | Environment Temp                                                                                                    |                                                                      |
|             |                 | A2D Temp        | AC to DC power Temp                                                                                                    |                                                                      |

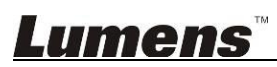

### 4. Troubleshooting

You can find recommended solutions for common questions in this chapter. If the problems cannot be solved by yourself, please contact the customer service staff

### 4.1. Problems: Light engine cannot be illuminated

### **Recommended solutions:**

Refer to the chapter [Connections and Installation], and check if all the cables and lighting cables were installed

# **4.2.** Problems: Main image disappears suddenly during starting up and operation, lights off.

**Recommended solutions:** 

- 1. Check if the DVI cable detaches.
- 2. It shall be re-illuminated and re-confirmed if the problem would occur once again.

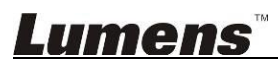